ſ

◙

ิด

## Форматування

У попередній вправі ви внесли дані до таблиці Microsoft Excel. Спробуйте застосувати до ваших даних більш складне форматування. Наприклад, ви можете застосувати до свого аркуша формат дати або часу, додати до таблиці межі та кольори і, нарешті, вставити зображення.

### Визначте форматування таблиці

### Відкрийте файл даних Microsoft Excel.

- За посиланням завантажте файл із назвою Інформація про країни та відкрийте його.
- > Розгляньте, до деяких комірок застосовано додаткове форматування.
- > Заповніть таблицю відповідно до застосованого форматування таблиці.

| Який тип межі застосовано до<br>наступних стовпців? | Без меж | Зовнішні межи | Внутрішні межі |
|-----------------------------------------------------|---------|---------------|----------------|
| Стовпець В (Столиця)                                |         |               |                |
| Стовпець С (Населення)                              |         |               |                |
| Стовпець G (Клімат)                                 |         |               |                |
|                                                     |         |               |                |

| Яке форматування застосовано до<br>текстового стовпця <i>Частина світу</i> ?                                                   |  |
|----------------------------------------------------------------------------------------------------|--|
| Введіть дату в таблицю робочого<br>аркуша в наступному форматі<br>(MM/DD/YY), використовуючи рядок<br>формул. Що ви помічаєте? |  |

### Вставте стовпці та рядки на робочому аркуші

#### 🔊 Застосуйте більш розширене форматування до даних таблиці:

|   | Α                            | В            | C          | D             | E                   | F              | G                            |  |  |
|---|------------------------------|--------------|------------|---------------|---------------------|----------------|------------------------------|--|--|
| 1 | Особливості країн світу      |              |            |               |                     |                |                              |  |  |
| 2 | Дата виконання<br>2 проєкту: |              | 23.09.2023 |               |                     |                |                              |  |  |
| з | Країна                       | Столиця      | Населення  | Офіційна мова | Частина світу       | Площа (кв. км) | Клімат                       |  |  |
| 4 | Аргентина                    | Буенос-Айрес | 46 245 668 | Іспанська     | пеленна Америка     | 2 780 400      | Переважно помірний           |  |  |
| 5 | Італія                       | Рим          | 61 095 551 | Італійська    | Espona              | 301 340        | М'який<br>середземноморський |  |  |
| 6 | Австралія                    | Канберра     | 26 141 369 | Англійська    | Aectpania i Oreania | 7 741 220      | Переважно пустинний          |  |  |
| 7 | Ліберія                      | Монровія     | 4 092 310  | Англійська    | Adpina              | 111 370        | Тропічний                    |  |  |

Усі права захищені. Ніяка частина цієї публікації не може бути відтворена, збережена в пошуковій системі або передана в будь-якій іншій формі будь-якими способами без письмового дозволу видавця. © Binary Logic та © Видавництво «Лінгвіст» (© Formula) надає дозвіл на копіювання цих сторінок із позначкою «фотокопія» для вчителів, які працюють за виданнями видавництва «Лінгвіст». За жодних обставин ніяка частина цього матеріалу не може бути скопійована для перепродажу або для іншого використання.

- > застосуйте формат дати:
  - введіть новий рядок над таблицею та надрукуйте текст як на зображенні;
  - об'єднайте відповідні комірки;
  - введіть дату та застосуйте до неї форматування за власний бажанням;
- > застосуйте межі до таблиці:
  - налаштуйте межу всередині та по контуру таблиці;
  - виберіть різні стилі меж для кожної сторони таблиці;
- > використайте заливку:
  - відформатуйте рядок заголовка таблиці, використайте два кольори для створення градієнта;
  - налаштуйте стиль візерунка в комірці таблиці з датою;
  - розфарбуйте рядки та стовпці таблиці кольорами на ваш вибір.

#### Вставте у таблицю прапор кожної країни

Додайте зображення в таблицю. Вставте зображення за допомогою Вставлення зображення з інтернету чи зображень, збережених на вашому комп'ютері.

- Вставте прапор кожної країни в таблицю перед її назвою:
  - змініть розмір кожного зображення так, щоб воно вмістилося в комірці;
  - налаштуйте яскравість і контрастність кожного зображення;
  - поверніть кожне зображення як 3D-об'єкт;
  - застосуйте ефект затінення до зображення;
  - експериментуйте та регулюйте прозорість, розмитість, кут та відстань за допомогою панелі Формат зображення.

### Додайте більше зображень у таблицю

- Вставте зображення в кожну клітинку стовпця Столиця, яке, на вашу думку, представляє місто. Наприклад, це може бути:
  - панорамний вид на місто,
  - музей,
  - важливою визначною пам'яткою.
- 🕨 Збережіть файл.

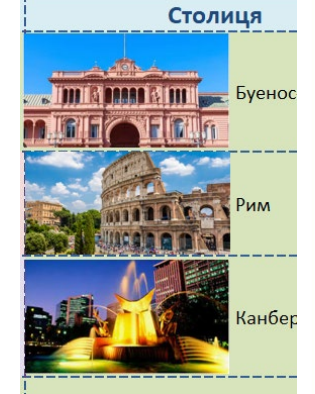

Країна

Арген

Італія

Австр

Усі права захищені. Ніяка частина цієї публікації не може бути відтворена, збережена в пошуковій системі або передана в будь-якій іншій формі будь-якими способами без письмового дозволу видавця. © Binary Logic та © Видавництво «Лінгвіст» (© Formula) надає дозвіл на копіювання цих сторінок із позначкою «фотокопія» для вчителів, які працюють за виданнями видавництва «Лінгвіст». За жодних обставин ніяка частина цього матеріалу не може бути скопійована для перепродажу або для іншого використання.

## Перевірте себе

Перейдіть за посиланням: wordwall.net/uk/resource/83147351

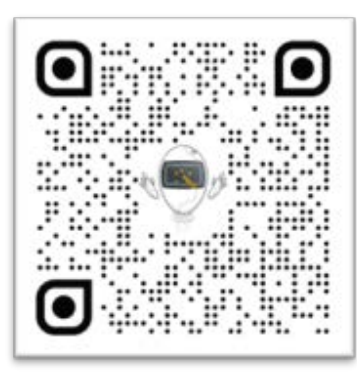

# Перевірте себе

Перейдіть за посиланням: wordwall.net/uk/resource/83147864

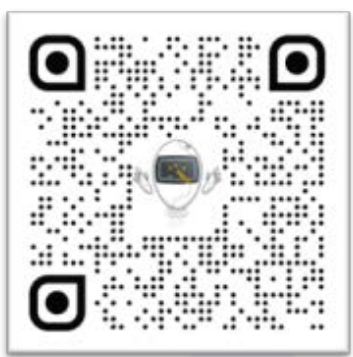

## Перевірте себе

Перейдіть за посиланням: wordwall.net/uk/resource/83147692

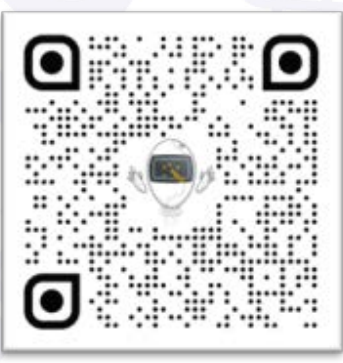

Усі права захищені. Ніяка частина цієї публікації не може бути відтворена, збережена в пошуковій системі або передана в будь-якій іншій формі будь-якими способами без письмового дозволу видавця. © Binary Logic та © Видавництво «Лінгвіст» (© Formula) надає дозвіл на копіювання цих сторінок із позначкою «фотокопія» для вчителів, які працюють за виданнями видавництва «Лінгвіст». За жодних обставин ніяка частина цього матеріалу не може бути скопійована для перепродажу або для іншого використання.